## Accès à sa messagerie académique professionnelle

Se connecter à PARTAGE : <u>https://partage.ac-nancy-metz.fr/</u>

Entrez votre identifiant et votre mot de passe personnels (les mêmes que pour vous connecter à IPROF). Si vous avez oublié votre identifiant cliquez sur « **Connaître son identifiant** » (voir 1). Si vous avez perdu votre mot de passe cliquez sur « **Mot de passe oublié** » (voir 2). (Si vous ne l'avez pas modifié, votre mot de passe est votre NUMEN).

|   | Authentification                                                          |          |      |
|---|---------------------------------------------------------------------------|----------|------|
|   | Identifiant                                                               |          |      |
| 2 | Mot de Passe ou Passcode OTP                                              | ی<br>Val | ider |
|   | Connaître son identifiant                                                 |          |      |
|   | <ul> <li>Mot de passe oublié</li> <li>Changer son mot de passe</li> </ul> |          |      |
|   | Guide d'utilisation de la clé OTP                                         |          |      |

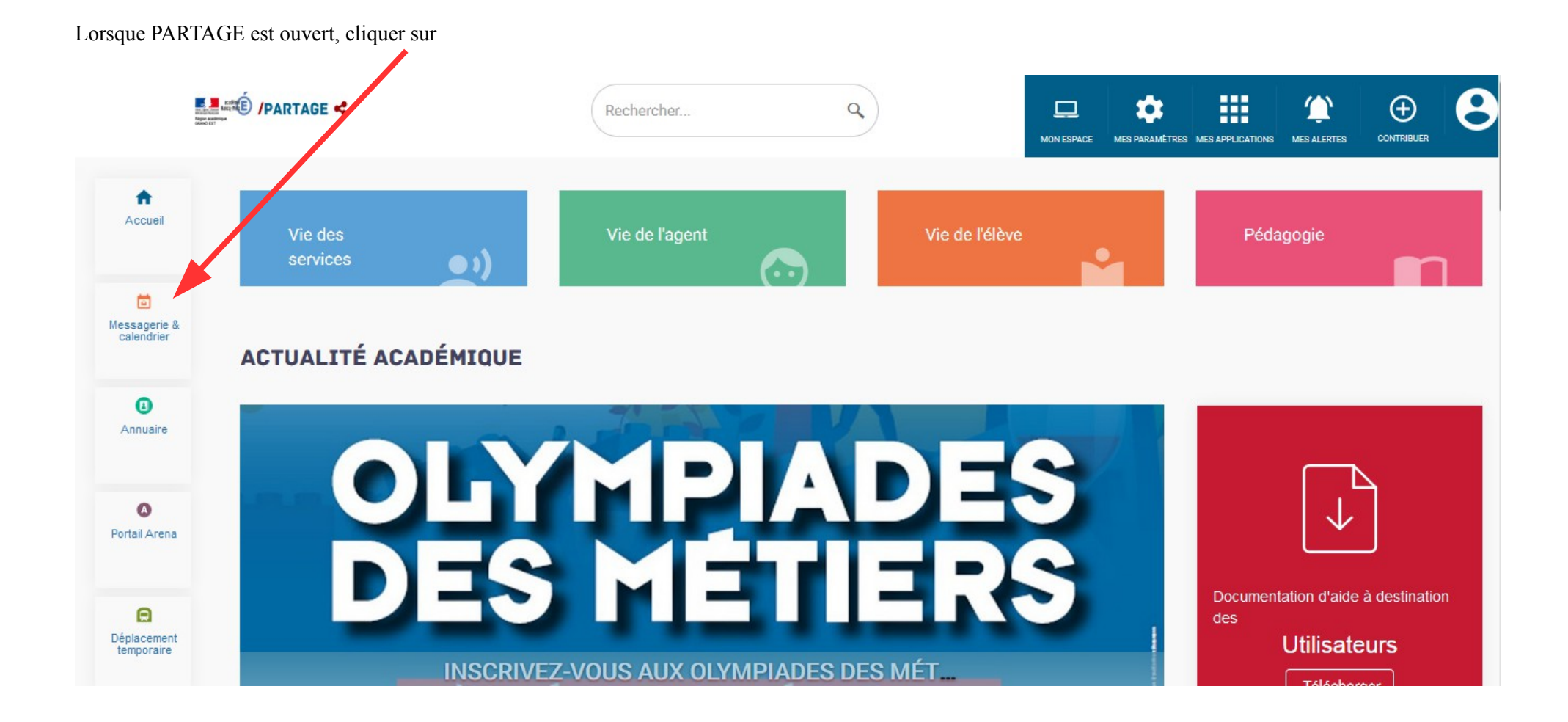

Une fois dans votre messagerie vous retrouvez votre nom (voir 1), votre adresse académique (voir 2) et vous pouvez lire vos mails professionnels dans votre boîte de réception (voir 3).

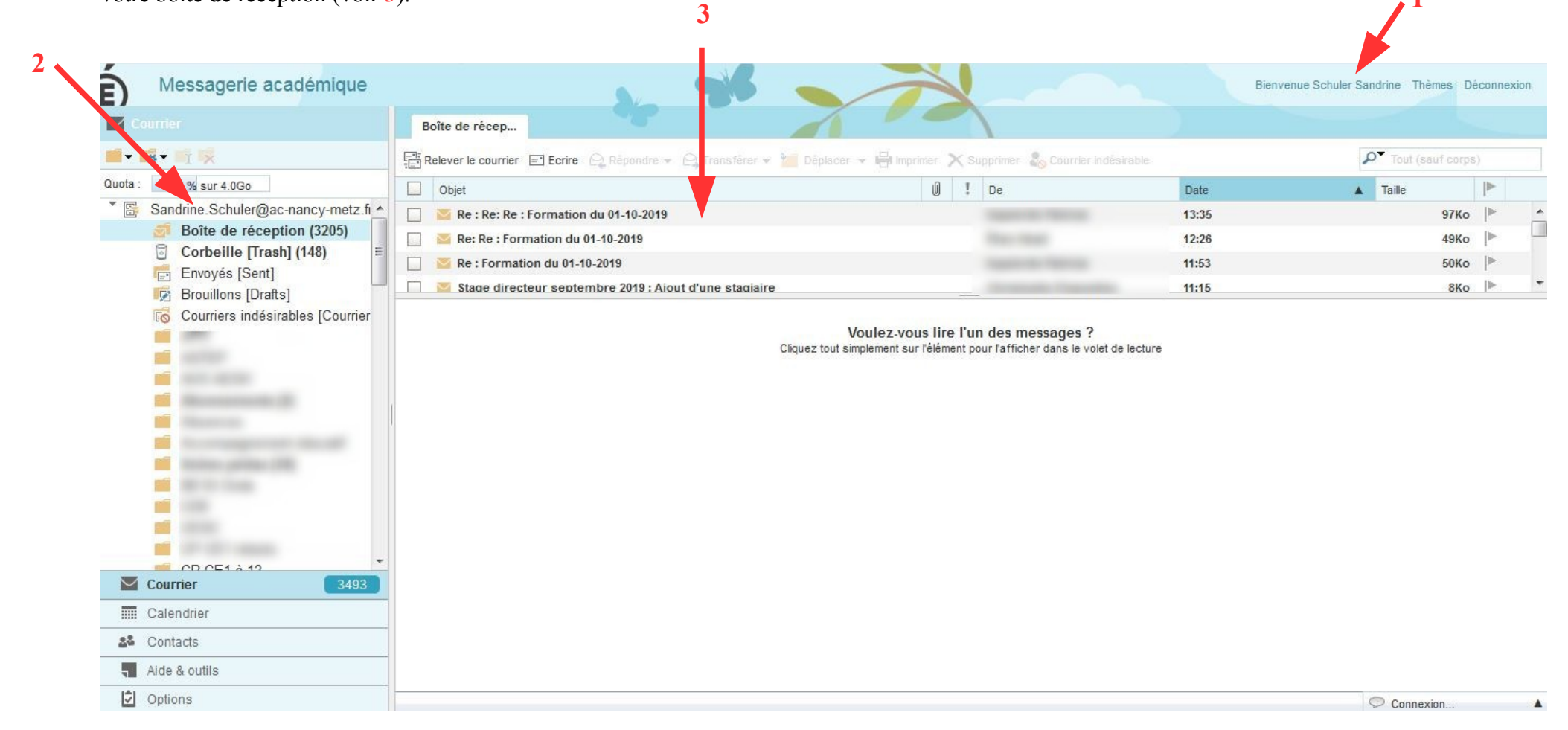